# Minority Police Officer Recruitment and Retention Grant(MPORR)

SFY 2025 Compliance Workshop

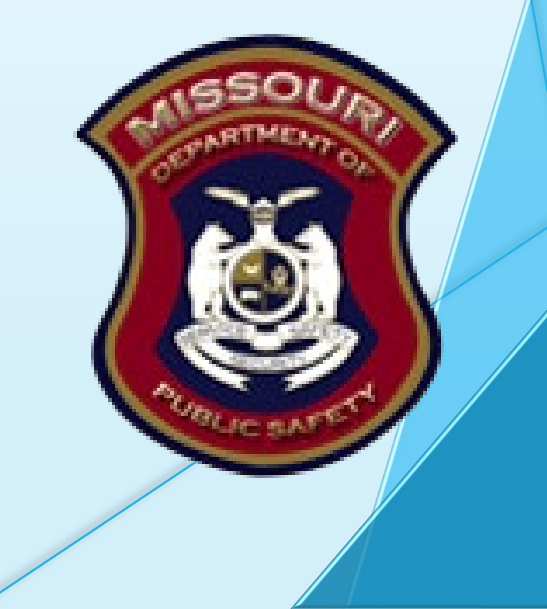

# **MPORR General Information**

Congratulations on your approval for funding!

- Award documents were made available in WebGrants under "Award Documents - Need Signatures"
- The award must be signed and each page of the articles initialed by the organizations Authorized Official, then sent back via the "Correspondence" component of WebGrants
- The Director of the Missouri Department of Public Safety must also sign the award before the contract is considered valid
- After all signatures are obtained a copy of the executed documents will be made available within WebGrants under "Award Documents - Final"
- The status of your award will then change to "Underway," generating an automatic notification from WebGrants, this is when the procurement phase may begin

#### Key Dates

- October 1, 2024
   Project Start
- November 18, 2024 Mandatory Compliance Training, 10:00 am
- May 31, 2025 Project End
- June 15, 2025 Final Claim Due
- June 15, 2025
   Final Status Report Due

\*Funding will not be available for claims that are not submitted on time with <u>all</u> required documentation\*

# Life Cycle of a Grant

- Opportunity posted and project application submitted
- Applications reviewed and award determinations made
- Award letter and Compliance Workshop invitation sent
- Signed award documents and initialed Articles of Agreement returned to DPS
- Budget updated and approved
- Grant status changes to "Underway"
- Award executed and will be available in WebGrants
- Procurement phase, claims submitted
- Project progress and compliance monitoring
- Final status report and Close-Out

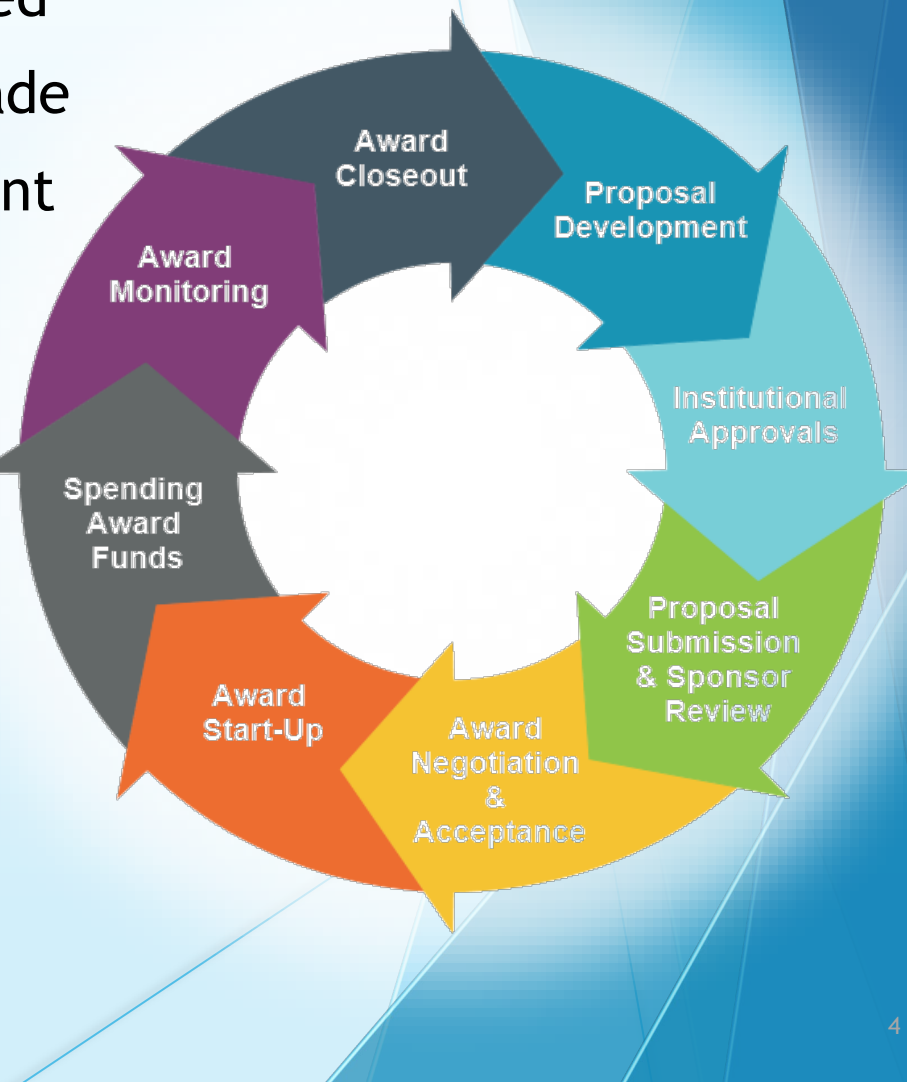

#### Overview

- Minority Police Officer Recruitment and Retention Grant Grant (MPORR) is a reimbursement Grant
  - Reimbursement Claims must be submitted through the WebGrants System
  - Information Bulletins and the Administrative Guide can be found here: <u>https://dps.mo.gov/dir/programs/dpsgrants/documents/mporr/sfy25-mporr-nofo.pdf</u>
- State administered and funded
  - The funds available for SFY 2025 is \$242,500

# State Civil Rights Requirements

#### Section 213.055 RSMo

Unlawful employment practices Non-Discrimination employment practices

#### Section 285.530.1 RSMo

Employment of Unauthorized Aliens Must not knowingly hire, employ or continue to employ unauthorized a liens

#### Section 290.502 RSMo

Fair Labor Standards Act Must comply with minimum wage provisions and maximum hours provisions

#### Section 213.065 RSMo

Discrimination in public accommodations Non-Discrimination in public accommodations

#### Section 34.350-34.359

Buy American Must purchase or lease goods manufactured or produced in the United States

#### Section 34.070 and 34.073

Buy Missouri Preference given to commerce transaction within the State of Missouri

# Helpful Information

- WebGrants External User Manual
  - https://dps.mo.gov/dir/programs/dpsgrants/documents/webgrants-external-user-manual.pdf
- DPS Subrecipient Travel Guidelines
  - https://dps.mo.gov/dir/programs/dpsgrants/documents/travel-guidelines.pdf
- DPS Financial and Administrative Guidelines
  - https://dps.mo.gov/dir/programs/dpsgrants/documents/financial-admin-guidelines.pdf
- Information Bulletin #1 Policy on Advanced Payment and Cash Advances
  - https://dps.mo.gov/dir/programs/dpsgrants/documents/policy-on-advance-payment-and-cashadvances.pdf
- Information Bulletin #2 Policy on Claim Request Requirements
  - https://dps.mo.gov/dir/programs/dpsgrants/documents/policy-on-claim-request-requirements.pdf
- Information Bulletin #3 Policy on Subaward Adjustments, Scope of Work Changes and Program Changes
  - <u>https://dps.mo.gov/dir/programs/dpsgrants/documents/policy-on-subaward-adjustments-scope-of-work-changes-and-program-changes.pdf</u>

### **Procurement Requirements**

- Purchases are made prior to request for reimbursement
- Expenditure must be an approved budget line at time of purchase
- Purchases must be made within the grant period of performance
- Reimbursement can only be requested for services provided in Missouri
- Sufficient funds must exist on the budget line for expenditure
- Vendors used for grant funded purchases cannot be on state suspended or debarment list
- Additional prior approval must be obtained as applicable
  - Approval of the grant application does not constitute prior approval; must obtain separately
- Must ensure appropriate internal controls exist for programmatic and financial aspects of the project

# State Procurement Policy

- All procurement transactions shall be carried out in a manner which provides maximum open and free competition
  - Whether negotiated or competitively bid
  - Without regard to dollar value
  - All bids/quotes, and the rationale behind the selection of a source of supply must be retained
    - Attached to the purchase order copy
    - Should be placed in the accounting files

## State Procurement Policy, cont.

Purchases to a single vendor totaling

- Less than \$10,000
  - May be purchased with prudence on the open market
- \$10,000 but less than \$100,000
  - Must be competitively bid/quoted
  - Bid/quote does not need to be solicited by mail or advertisement
- \$100,000 or more
  - Should be advertised for bid in at least two daily newspapers of general circulation
  - Listed in places most likely to reach prospective bidders
  - Present at least five days before bids for such purchases are to be opened

#### State Procurement Policy, cont.

- When only one bid/quote or positive proposal is received, it is deemed a Single Feasible Source
  - Single Feasible Source procurement on purchases to a single vendor of \$10,000 or more require prior approval
  - Request submitted via the "Correspondence" component of WebGrants
  - Include a validating explanation ("Justification") for request
  - If available, a copy of single feasible source certification letter from the vendor
- Agencies must follow the most restrictive policy, whether the agencies or the State of Missouri's
- Funds must be obligated and expended by May 31, 2025

# **Travel Guidelines**

- The Department of Public Safety, Director's Office (DO) has authority to establish guidelines concerning payment of travel and subsistence expenses
  - The <u>DPS Subrecipient Travel Guidelines</u> establishes guidance for recipients of grant funds who travel on official business related to their grant funding
  - Recipients are expected to exercise the same care in incurring expenses as a prudent person would exercise if traveling on personal business
- If an individual is attending a training/conference, the <u>DPS</u> <u>Subrecipient Travel Guidelines</u>, <u>MUST</u> be followed

Lodging:

- Hotel, flight, meals, trains, and vehicle information: <u>https://acct.oa.mo.gov/travel-portal</u>
  - For Lodging, select CONUS Rates. It will take you to the GSA website. You will be able to search by city, state or zip code.

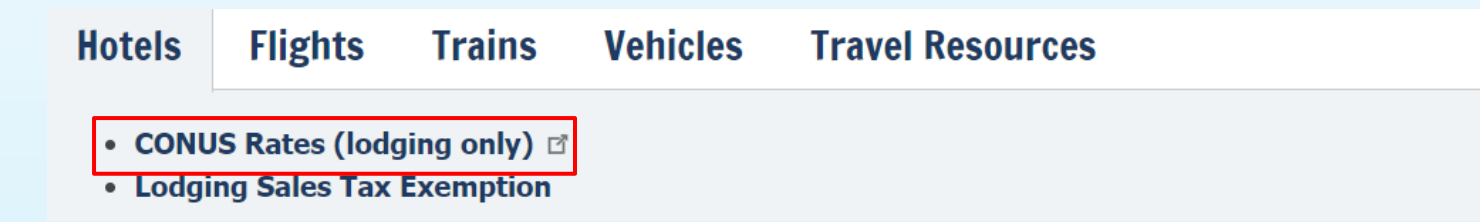

Once on the GSA website, you will be given different rates for different states. Also, you
might need to change the fiscal year, depending on how far out your training is. You can
also select "New Search" to change the information. The standard rate is for all locations
with specified rates.

Change fiscal year: 2025

2023 or <u>New Search</u>

#### Daily lodging rates (excluding taxes) | October 2024 - September 2025

2024

| Primary<br>Destination 🕖 | County 🕄                                          | 2024<br>Oct | Nov   | Dec   | 2025<br>Jan | Feb   | Mar   | Apr   | Мау   | Jun   | Jul   | Aug   | Sep   |
|--------------------------|---------------------------------------------------|-------------|-------|-------|-------------|-------|-------|-------|-------|-------|-------|-------|-------|
| Standard Rate            | Applies for all locations without specified rates | \$110       | \$110 | \$110 | \$110       | \$110 | \$110 | \$110 | \$110 | \$110 | \$110 | \$110 | \$110 |
| Kansas City              | Jackson / Clay / Cass / Platte                    | \$135       | \$135 | \$135 | \$135       | \$135 | \$135 | \$135 | \$135 | \$135 | \$135 | \$135 | \$135 |
| St. Louis                | St. Louis / St. Louis City / St. Charles          | \$150       | \$150 | \$150 | \$150       | \$150 | \$150 | \$150 | \$150 | \$150 | \$150 | \$150 | \$150 |

Lodging, continued:

- The recipient is expected to select the location, type, and cost of lodging that best meets the traveler's work requirements
- Reasonable and necessary rates are allowed for the cost of lodging at the single room rate
- Every effort should be made to adhere to the federal GSA rates posted at <u>https://www.gsa.gov/travel/plan-book/per-diem-rates/</u>
  - In areas where comparable accommodations are available at significantly different prices, the recipient should seek prior approval before selecting higher priced lodging and document the reason(s) for selecting the higher priced lodging
- For lodging in Missouri, local lodging tax is reimbursable, but units of state and local government and non-profit organizations are exempt from Missouri sales tax and should not incur such expense
  - The recipient should ask the lodging provider to remove Missouri sales tax from the itemized statement
- An itemized statement furnished by the lodging provider and documentation of payment are required for lodging expenses to be reimbursed

#### Meals:

- Meal per diem is also included on the same page as the lodging rates
  - Scroll down the page until you get to the section titled "Meals & Incidental Expenses (M&IE) rates and breakdowns

#### Meals & Incidental Expenses (M&IE) rates and breakdown

The M&IE total is the full daily amount for a single calendar day when that day is neither the first nor last day of travel. The amount received on the first and last day of travel equals 75% of the M&IE total. See <u>M&IE breakdowns</u> for information related to the individual meal amounts.

| Primary<br>Destination 🕖 | County 🥑                                          | M&IE Total | Breakfast | Lunch | Dinner | Incidental<br>Expenses | First & Last<br>Day of Travel |
|--------------------------|---------------------------------------------------|------------|-----------|-------|--------|------------------------|-------------------------------|
| Standard Rate            | Applies for all locations without specified rates | \$68       | \$16      | \$19  | \$28   | \$5                    | \$51.00                       |
| Kansas City              | Jackson / Clay / Cass / Platte                    | \$80       | \$20      | \$22  | \$33   | \$5                    | \$60.00                       |
| St. Louis                | St. Louis / St. Louis City / St. Charles          | \$86       | \$22      | \$23  | \$36   | \$5                    | \$64.50                       |

Filter Results

Meals, continued:

 You can also find meal per diem rates here: <u>https://acct.oa.mo.gov/state-employees/travel-portal/meals-per-diem</u>

| Instate                                                                                  | International |       |        |  |  |  |  |  |
|------------------------------------------------------------------------------------------|---------------|-------|--------|--|--|--|--|--|
| The following table shows per diem rates for instate travel effective September 15, 2022 |               |       |        |  |  |  |  |  |
| Destination                                                                              | Breakfast     | Lunch | Dinner |  |  |  |  |  |
| Columbia                                                                                 | 7             | 11    | 20     |  |  |  |  |  |
| Jefferson City                                                                           | 7             | 11    | 20     |  |  |  |  |  |
| Kansas City                                                                              | 9             | 13    | 26     |  |  |  |  |  |
| Springfield                                                                              | 7             | 11    | 20     |  |  |  |  |  |
| St. Louis                                                                                | 7             | 12    | 22     |  |  |  |  |  |
| Other                                                                                    | 7             | 11    | 20     |  |  |  |  |  |

Kansas City includes Jackson, Clay, Cass, and Platte counties.

Outotate Internetional

St. Louis includes St. Louis, St. Charles, Crawford, Franklin, Jefferson, Lincoln, Warren, and Washington counties and St. Louis City.

 This link will take you directly to the out-of-state meal per diem rates: <u>https://acct.oa.mo.gov/media/pdf/out-state-diem-rates-effective-september-15-2022</u>

Meals, continued:

- When twelve (12) hour travel status or overnight lodging is indicated, recipients may be eligible for:
  - Breakfast on the day of departure if travel status begins no later than 7:00 a.m. plus any other day until you return
  - Lunch on the day of departure if travel status begins no later than 10:00

     a.m. plus any other day where travel status continues past 2:00 p.m.
     until you return
  - Dinner on the day of departure if travel status begins no later than 5:00 p.m. plus any other day where travel status continues past 7:00 p.m. until you return
- When attending a meeting or conference, the recipient may claim the applicable meal per diem for those mealtimes; however, the traveler must be in 12-hour travel status

Air Travel:

- Every effort should be made to arrange airfare at the most reasonable rate possible
  - Coach fare is allowed
- Every effort should be made to secure airfare at least 21 days in advance
- Air travel arrangements should be made on the basis of what benefits the program
- Travel in privately owned aircraft is not eligible for reimbursement

Vehicles:

- Recipients shall select the most cost-effective travel option for each travel event
  - Fuel
    - Recipients are eligible for either reimbursement of fuel costs or mileage reimbursement but not both
    - A receipt of the the fuel provider and documentation of payment (or a fuel card statement invoice) is required
  - Mileage
    - Mileage may be reimbursed per the state's mileage rates: <u>https://oa.mo.gov/accounting/state-employees/travel-portal-information/mileage</u>
      - Personal vehicles are reimbursable at the standard "state" rate
        - The standard "state" mileage reimbursement rate is deemed to represent the total cost to own and operate a personal vehicle and is generally tied to the mileage reimbursement rate established by the Internal Revenue Service (IRS)
      - Fleet vehicles are reimbursable at the "fleet" rate
        - The "fleet" mileage reimbursement rate reflects the average cost of operating a mid-size sedan in a vehicle fleet

Vehicles, continued:

- Recipients traveling to the same destination are encouraged to carpool whenever possible
- Mileage is reimbursable based on documentation presented
  - Documentation may include record of the beginning and ending odometer readings
  - Online map directions (e.g., MapQuest, Google Maps, Trip Advisor, etc.) to document the total number of miles of travel

Miscellaneous:

- The recipient may request reimbursement for other reasonable and necessary business expenses incurred related to travel, including:
  - Taxi or other ground transportation to or from the airport, to or from meetings/events away from the traveler's hotel and to get a meal
  - Parking (hotel, street, airport, etc.)
  - Tips for baggage handling; should be included as part of the baggage
  - Tips for taxis/shuttles; should be included as part of the cost of the taxi/shuttle
  - Toll charges for bridges and turnpikes
  - Incidental expenses such as postage, small emergency supplies, telephone, internet, fax, and other like charges when necessary for transacting business while traveling
- All of these costs must be supported by receipts, or substitute documentation when receipts are not available

#### Unallowable Travel Expenses:

- The following expenses are deemed unallowable, but are not limited to:
  - Any type of insurance
  - Credit card late payment fees or finance charges
  - Travel loan finance charges
  - Personal credit card fees or dues
  - Entertainment, including television or movie charges
  - Alcoholic beverages
  - Fitness membership fees
  - Extra meals or snacks
  - Bulk food/beverage purchases
  - Newspapers
  - Magazines

All the information listed above can be found in the DPS Subrecipient Travel Guidelines: <a href="https://dps.mo.gov/dir/programs/dpsgrants/documents/travel-guidelines.pdf">https://dps.mo.gov/dir/programs/dpsgrants/documents/travel-guidelines.pdf</a>

# WebGrants

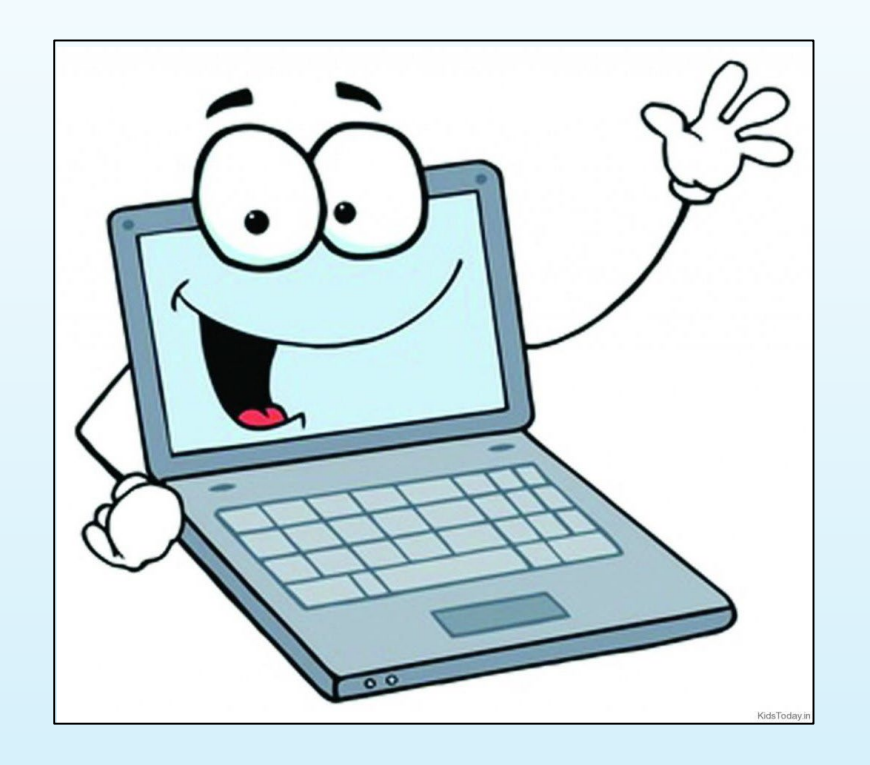

## WebGrants, cont.

- WebGrants is composted of several navigation options referred to as "Components"
- Some components offer additional components within them
- Each screen is labeled in order to distinguish where you are within your award navigation

| Grant Components                               | Q, Preview Grant                                          |
|------------------------------------------------|-----------------------------------------------------------|
| The grant forms appear below.                  |                                                           |
| Your grant award details are saved here, as we | ell as many forms which may be used to manage your grant. |
| Component                                      | Last Edited                                               |
| General Information                            | May 28, 2024 8:10 AM - Michelle Branson                   |
| Contact Information                            |                                                           |
| Claims                                         |                                                           |
| Correspondence                                 |                                                           |
| Budget                                         |                                                           |
| Subaward Adjustments                           |                                                           |
| Subaward Adjustment Notices                    |                                                           |
| Closeout                                       |                                                           |
| Status Reports                                 |                                                           |
| Award Documents - Need Signatures              |                                                           |
| Award Documents - Final                        |                                                           |
| Funding Opportunity                            |                                                           |
|                                                |                                                           |

#### Award Documents - Final

 A copy of the signed Award Agreement can be found in the "Award Documents - Final" component in WebGrants after your grant has been changed to "Underway" status

| Grant Components                         | Q Preview Grant                                               |
|------------------------------------------|---------------------------------------------------------------|
| The grant forms appear below.            |                                                               |
| Your grant award details are saved here, | as well as many forms which may be used to manage your grant. |
| Component                                | Last Edited                                                   |
| General Information                      | May 28, 2024 8:10 AM - Michelle Branson                       |
| Contact Information                      |                                                               |
| Claims                                   |                                                               |
| Correspondence                           |                                                               |
| Budget                                   |                                                               |
| Subaward Adjustments                     |                                                               |
| Subaward Adjustment Notices              |                                                               |
| Closeout                                 |                                                               |
| Status Reports                           |                                                               |
| Award Documents - Need Signatures        |                                                               |
| Award Documents - Final                  |                                                               |
| Funding Opportunity                      | -                                                             |
| A                                        |                                                               |

## **Reimbursement Policies**

- Claims for Reimbursement
  - Claims must be submitted through the WebGrants System
  - Prior claims must be in "paid" status before next one is submitted
- All required supporting documentation must be uploaded into "Attachments" component of the claim
  - Further information can be located in Information Bulletin #2-Policy on Claim Request Requirements <u>https://dps.mo.gov/dir/programs/dpsgrants/documents/policy-on-claim-request-requirements.pdf</u>
- Incomplete claims or lack of supporting documentation will result in a delay of reimbursement, and will be negotiated back if any of the above is not met

# **Claims Documentation Requirements**

- Per Policy, supporting documentation must be submitted with each claim, in one attachment, in same order as "Expenditures" form
- Invoice
  - Multiple invoices on one claim expenditure line will not be accepted
  - Personnel costs must include official payroll records and signed time sheets
- Proof of payment
  - Cancelled check, or
  - Credit card statement with proof of payment to the card merchant
- Proof of delivery/completion
  - Signed packing slip, signed receipt, signed expense report
  - Or, signed memo indicating when items were delivered or services performed
- If equipment has been purchased, the "Equipment Inventory" form within claim components must be completed

# Supplies vs. Equipment Definition

- Equipment
  - Any tangible, non-expendable (non-consumable) personal property, having a useful life of more than one (1) year, and an acquisition cost of \$5,000 or more per unit
  - Must be recorded and tracked in an inventory control list throughout the life of the equipment
  - Must be tagged to reflect source of funding
    - Purchased with SFY 2025 MPORR Funds
    - Award number (top right corner of Award Document "2025-MPORR-###")
    - Must include an asset number if no serial number is present
- Supplies
  - Any item that does not fit definition of equipment

### Claims

 To create a new claim for reimbursement, select "Claims" from the "Grant Components" menu

| i≣ Grant Components                      | Q. Preview Grant                                              |
|------------------------------------------|---------------------------------------------------------------|
| The grant forms appear below.            |                                                               |
| Your grant award details are saved here, | as well as many forms which may be used to manage your grant. |
| Component                                | Last Edited                                                   |
| General Information                      | May 28, 2024 8:10 AM - Michelle Branson                       |
| Contact Information                      |                                                               |
| Claims                                   |                                                               |
| Correspondence                           |                                                               |
| Budget                                   |                                                               |
| Subaward Adjustments                     |                                                               |
| Subaward Adjustment Notices              |                                                               |
| Closeout                                 |                                                               |
| Status Reports                           |                                                               |
| Award Documents - Need Signatures        |                                                               |
| Award Documents - Final                  |                                                               |
| Funding Opportunity                      | -                                                             |
|                                          |                                                               |

• After selecting the "Claims" component, select "Add Claim"

| Claims must be<br>The final claim<br>summary mont | e submitted at a min<br>must include a payı<br>hly, quarterly, or bia | imum of 1 per quart<br>roll summary for the<br>nnually those report | entire period of the<br>is will be accepted in | grant. (Exception: if it is easier fo<br>n lieu of annually) | r your agency to subr | nit a payroll |
|---------------------------------------------------|-----------------------------------------------------------------------|---------------------------------------------------------------------|------------------------------------------------|--------------------------------------------------------------|-----------------------|---------------|
| O Claims                                          |                                                                       |                                                                     |                                                |                                                              |                       | + Add Claim   |
| All claims asso                                   | ciated with this gran                                                 | nt appear below.                                                    |                                                |                                                              |                       |               |
| ID 🔺 Туре                                         | ▼ Status ▼                                                            | Start Date                                                          | End Date                                       | Last Submitted Date                                          | Paid Date             | Claim Amount  |
|                                                   |                                                                       |                                                                     | No data ava                                    | ilable in table                                              |                       |               |
|                                                   |                                                                       |                                                                     |                                                |                                                              | Submitted Amount:     | \$0.00        |
|                                                   |                                                                       |                                                                     |                                                |                                                              | Approved Amount:      | \$0.00        |
|                                                   |                                                                       |                                                                     |                                                | Awaiting                                                     | g Payment Amount:     | \$0.00        |
|                                                   |                                                                       |                                                                     |                                                |                                                              | Paid Amount:          | \$0.00        |
|                                                   |                                                                       |                                                                     |                                                |                                                              | Total Amount:         | \$0.00        |
| ← Previous                                        |                                                                       |                                                                     |                                                |                                                              |                       | Next >        |

Complete the claim General Information

- Type: Monthly or Other
- Select "No" on "Final Request?" on all claims until the final claim
- Reporting Period Month(s) covered by the claim
- Final Request? Is this your final report? Select "No" on all claims until the final
- Invoice number <u>LEAVE BLANK</u>
- Select "Save Form"

| General Information - Claim - Edit                                                                                                    | Save Form                              |
|----------------------------------------------------------------------------------------------------|----------------------------------------|
| In the form below, complete all required fields. Enter the report period of coverage for this claim. All expenses reported on this claim should have been incurred during claim that will be submitted for this grant, then the Final Request checkbox should be checked. | is period of time. If this is the last |
| Examples Quarterly Reporting Period: 1/1 - 3/31, 4/1 - 6/30, 7/1 - 9/30, and 10/1 - 12/31                                                                                                    |                                        |
| Status*:<br>Type*: Monthly<br>Due Date:                                                                                                    |                                        |
| Report Period*:     07/01/2024     07/31/2024       Start Date     End Date                                                                                                    |                                        |
| Final Request?*: Yes No<br>Click Yes if this is the final request                                                                                                    |                                        |
| Invoice Number:<br>State-agencies Only! Drop-virst 3 digits of number. Leave blank if there is not an invoice number!                                                                                                    | 32                                     |
|                                                                                                    |                                        |

Select "Detail of Expenditure" from the components section

| Claim Preview Attachments Alert History Map                                      |           |                                                            |
|----------------------------------------------------------------------------------|-----------|------------------------------------------------------------|
| Olaim Details                                                                    |           |                                                            |
| Claim cannot be Submitted Currently     Claim components are not complete        |           |                                                            |
|                                                                                  |           |                                                            |
| Component                                                                        | Complete? | Last Edited                                                |
| Component<br>General Information                                                 | Complete? | Last Edited<br>Oct 16, 2024 10:49 AM - TEST TEST           |
| Component<br>General Information<br>Detail of Expenditure                        | Complete? | Last Edited<br>Oct 16, 2024 10:49 AM - TEST TEST<br>-      |
| Component<br>General Information<br>Detail of Expenditure<br>Equipment Inventory | Complete? | Last Edited<br>Oct 16, 2024 10:49 AM - TEST TEST<br>-<br>- |

• For each expenditure, select "Add Row"

| Detail of Expenditure - Current Version | Create New Version |
|-----------------------------------------|--------------------|
| Budget Line Items - Multi-List          | + Add Row          |
|                                         |                    |
|                                         |                    |

- Fill in the following:
  - Budget Line: Select the drop-down box and select the appropriate item
  - Payee: Vendor name receiving the payment for that item
  - Description: Description of item(s) purchased, if personnel include pay period dates
  - Quantity: Number of items being purchased
  - Unit Cost: Cost per 1 item each
  - Expense Total: Will calculate once you save the information
  - Federal Amount Requested: The total amount you are requesting
  - Invoice Number: Invoice number on the invoice
  - Invoice Date: Date of the invoice
  - Check/EFT Number: Put the check/EFT number here. If requesting advanced payment, put "Advanced Payment" in the box
  - Check/EFT Date: Put the check or EFT date here. If requesting advanced payment, put "Advanced Payment" in the box

• Example:

| Budget Line Items          |                                   | Save Row |  |
|----------------------------|-----------------------------------|----------|--|
| Budget Line Label:         |                                   |          |  |
| Budget Line*:              | Budget Line Items-Facility Rental |          |  |
| Payee*:                    | Payee                             |          |  |
| Description*:              | Brief Description                 |          |  |
| Quantity*:                 | 1                                 |          |  |
| Unit Cost*:                | 20.00                             |          |  |
| Expense Total:             |                                   |          |  |
| Federal Amount Requested*: | 20.00                             |          |  |
| Invoice #*:                | Invoice Number                    |          |  |
| Invoice Date*:             | Invoice Date                      |          |  |
| Check/EFT Number*:         | Check/EFT Number                  |          |  |
| Check/EFT Date*:           | Check/EFT Date                    |          |  |

Once completed, select "Save Row"
Continue adding expenditure lines and corresponding information for each expenditure within the claim by selecting "Add Row"

| Detail of Expe                                                      | enditure -                                                                                                    | Current Version |                      | අා c                  | reate New Version | E View Versions            |  |  |
|---------------------------------------------------------------------|----------------------------------------------------------------------------------------------------|-----------------|----------------------|-----------------------|-------------------|----------------------------|--|--|
| I Budget Line It                                                    | ems - Multi                                                                                                    | -List           |                      |                       |                   | + Add Row                  |  |  |
| <ul> <li>Expenditure</li> <li>If your</li> <li>Once ever</li> </ul> | <ul> <li>Expenditures" automatically transfer to the "Reimbursement" table</li> <li>If you see an error, please contact our office</li> <li>Once everything has been reviewed, select "Mark as Complete"</li> </ul> |                 |                      |                       |                   |                            |  |  |
| I Reimbursem                                                        | ent                                                                                                    |                 |                      |                       |                   | ✓ Mark as Complete         |  |  |
| Budget Category                                                     | Details                                                                                                    | Subaward Budget | Expenses This Period | Prior Expenses (Paid) | Total             | Available Balance (Unpaid) |  |  |
|                                                                     |                                                                                                    |                 |                      |                       |                   | 37                         |  |  |

#### Select "Equipment Inventory"

| Component             | Complete?    | Last Edited                         |
|-----------------------|--------------|-------------------------------------|
| General Information   | $\checkmark$ | Oct 10, 2024 9:22 AM - Maggie Glick |
| Detail of Expenditure | $\checkmark$ | Oct 10, 2024 9:48 AM - Maggie Glick |
| Equipment Inventory   |              | -                                   |
| Other Attachments     |              | -                                   |

- Question 1 asks if there is any equipment in the claim
- If there is not any equipment that needs to be included, select "No", select "Save Form" and then select "Mark as Complete"

| Do you have any equipment in<br>your claim?*: | Yes No |  |           |
|-----------------------------------------------|--------|--|-----------|
|                                               |        |  | Save Form |

Do you have any equipment in

your claim?\*:

 If equipment is included in request for reimbursement, select "Yes" select "Save Form"

• Go to the Equipment Detail and select "Add Row"

No

Yes

| i <b>王</b> Equi            | ipment | Det  | ail - Multi-Lis | t     |             |                        |                         |                 |                     |          |                             | ✓ Mark as Co                                 | mplete                          | <b>+</b> A | dd Row                 |
|----------------------------|--------|------|-----------------|-------|-------------|------------------------|-------------------------|-----------------|---------------------|----------|-----------------------------|----------------------------------------------|---------------------------------|------------|------------------------|
| Requesting<br>Organization | County | Year | Manufacturer    | Model | Description | Identification<br>#(s) | Source<br>of<br>Funding | Title<br>Holder | Date of<br>Delivery | Quantity | Individual<br>Item<br>Costs | % of Federal<br>Participation<br>in the cost | Current<br>Physical<br>Location | Use        | Readiness<br>Condition |
|                            |        |      | 1               |       |             | į                      | No Data for             | Table           |                     |          |                             |                                              | 1                               |            |                        |
|                            |        |      |                 |       |             |                        |                         |                 |                     |          |                             |                                              |                                 |            |                        |

Save Form

| Requesting Organization                | Your organization's name                                                                                                    |
|----------------------------------------|----------------------------------------------------------------------------------------------------|
| County                                 | Your organization's county                                                                                                    |
| Year                                   | 2025                                                                                                    |
| Manufacturer                           | Manufacture of the equipment                                                                                                    |
| Model                                  | Model number of the equipment. If one is not available, put NA                                                                                                    |
| Description                            | Brief description of the equipment                                                                                                    |
| Identification #(s)                    | Unique string of characters used to for ID<br>(example - vehicle VIN or serial number)<br>IF no unique ID enter N/A                                                                 |
| Source of Funding                      | 2025 MPORR                                                                                                    |
| Title Holder                           | Your organizations name, unless there is not a title, then put NA                                                                                                    |
| Date of Delivery                       | Date Equipment was delivered                                                                                                    |
| Quantity                               | Enter 1, each piece of equipment MUST be reported on it's own line                                                                                                    |
| Individual Items Cost                  | Unit cost per 1 each                                                                                                    |
| % of Federal Participation in the cost | Percentage of the cost of Equipment being requested                                                                                                    |
| Current Physical Location              | physical location (address) of equipment. A post office box address will not be accepted                                                                                            |
| Use                                    | Enter one only - Local, regional, statewide, national<br>This is a progressive scale. If national use is indicated, it is assumed it is available a<br>all preceding levels as well |
| Readiness Condition                    | Mission capable                                                                                                    |
|                                        |                                                                                                    |

- Verify each piece of equipment in "Equipment Detail" of the component within the claim has been entered in this section
  - Equipment is defined as a unit cost of \$5,000.00 or more, non-consumable, life of 1 year or more
- If more than one of each piece of equipment was purchased, select "Add Row" for each piece of equipment
  - Each piece of equipment <u>MUST</u> have its own line
- When you are finished adding the equipment to this section, select "Mark as Complete"

| 🗐 Equipn                   | Equipment Detail - Multi-List |      |              |       |                      |                         |                      |                   | 🗸 М                       | ark as Complete | 🛧 Add Row 🛛              | Edit All Rows                                |                                 |                                                                |                        |
|----------------------------|-------------------------------|------|--------------|-------|----------------------|-------------------------|----------------------|-------------------|---------------------------|-----------------|--------------------------|----------------------------------------------|---------------------------------|----------------------------------------------------------------|------------------------|
| Requesting<br>Organization | County                        | Year | Manufacturer | Model | Description          | Identification #<br>(s) | Source of<br>Funding | Title<br>Holder   | Date of<br>Delivery       | Quantity        | Individual<br>Item Costs | % of Federal<br>Participation in the<br>cost | Current<br>Physical<br>Location | lse                                                            | Readiness<br>Condition |
| Your organization          | Your<br>County                | 2025 | Manufacturer | Model | Brief<br>Description | Add Serial<br>Numbers   | SFY 2025<br>WSSL     | See note<br>below | 1 <mark>1/</mark> 29/2024 | 1               | \$50.00                  | 100.00%                                      | Physical<br>Address             | Choose from one: Local,<br>Regional, Statewide and<br>National | Mission<br>Capable     |

Add Rov

Select "Other Attachments"

| Component             | Complete?    | Last Edited                          |
|-----------------------|--------------|--------------------------------------|
| General Information   | $\checkmark$ | Oct 10, 2024 9:22 AM - Maggie Glick  |
| Detail of Expenditure | $\checkmark$ | Oct 10, 2024 9:48 AM - Maggie Glick  |
| Equipment Inventory   | $\checkmark$ | Oct 10, 2024 11:39 AM - Maggie Glick |
| Other Attachments     |              | -                                    |

- Once in "Other Attachment," there will be a question asking if you have additional documentation
  - Select "Yes" and then select "Save Form"

     Documentation

     Do you have additional
     documentation?\*:

     Yes
     No

 Another section will open below the documentation questions, select "Add New Attachment"

| Ø Other Attachments | - Other Attachments | ✓ Mark as          | Complete | + Add from Doc Repository | + Add New Attachment |  |
|---------------------|---------------------|--------------------|----------|---------------------------|----------------------|--|
| Description         | File Name 🖸         | Type Size          |          | Upload Date               | Delete               |  |
|                     |                     | No files attached. |          |                           |                      |  |

- Attach the required supporting documentation, in one attachment (file), in the same order as the "Expenditure" form
  - Invoices
  - Proof of Payment (Cancelled Check)
  - Signed Proof of Delivery (Signed Proof of Delivery should have the following information: "Received, your name, and the date. Signing the invoice is acceptable)
- When all documentation has been added, select "Save File"

| Attach File   | 2                     | Sa     | ve File | Cancel |
|---------------|-----------------------|--------|---------|--------|
| Upload File*: | Test Document.docx    | Change | Remove  |        |
| Description*: | Test Document         |        |         |        |
|               | 487 character(s) left | 17     |         |        |

| <ul> <li>When finished, select "Mark as Complete"</li> </ul> |                             |                    |                           |                      |  |  |  |
|--------------------------------------------------------------|-----------------------------|--------------------|---------------------------|----------------------|--|--|--|
| Ø Other Atta                                                 | chments - Other Attachments | ✓ Mark as Complete | + Add from Doc Repository | + Add New Attachment |  |  |  |
| Description                                                  | File Name                   | Type Size          | Upload Date               | Delete               |  |  |  |

• When all forms have been marked as complete, select "Submit Claim"

| Component             | Complete?             | Last Edited                          |
|-----------------------|-----------------------|--------------------------------------|
| General Information   | ×                     | Oct 10, 2024 9:22 AM - Maggie Glick  |
| Detail of Expenditure | <ul> <li>✓</li> </ul> | Oct 10, 2024 9:48 AM - Maggie Glick  |
| Equipment Inventory   | ×                     | Oct 10, 2024 11:39 AM - Maggie Glick |
| Other Attachments     | ~                     | Oct 10, 2024 11:57 AM - Maggie Glick |

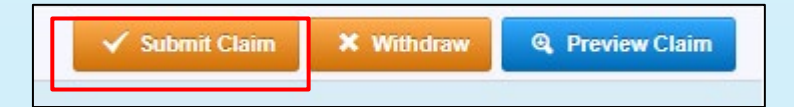

• A pop-up box will ask if you are ready to submit the claim. If you are sure, select "Submit"

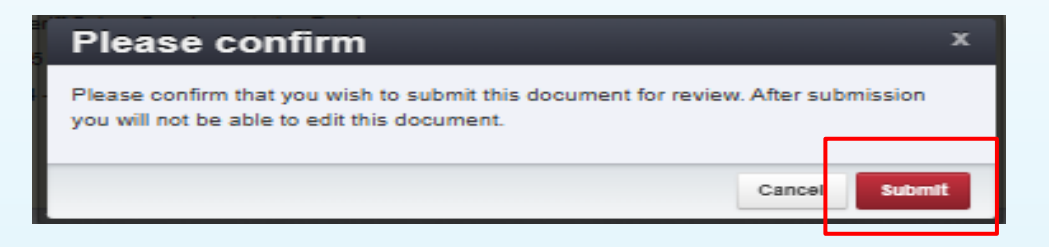

- The final claim is due no later than <u>June 15, 2025</u>
- If the final claim is submitted on the 15th but is missing information, or requires corrections, it may hinder our ability to reimburse the expense
- The ability to submit multiple claims is available, but we will not review it until the claim is in "paid" status
- Submit claims monthly at minimum
- If an individual is attending a conference, the Missouri Per Diem guidelines, <u>MUST</u> be followed
  - This includes hotel stays and meals, if you are unsure about what can be claimed, please contact our office

### Status Reports

- 2025 MPORR Grant is measured in Milestones
  - Recorded within "Status Report" component
  - Required Report, due June 15, 2025
  - Submitted within WebGrants
  - Project cannot be closed until completed

Select "Status Report

**Status Reports** 

| Select "Status Reports"   | Grant Components                        |             |                     |
|---------------------------|-----------------------------------------|-------------|---------------------|
|                           | Component                               |             |                     |
|                           | General Information                     |             |                     |
|                           | Contact Information                     |             |                     |
|                           | Budget                                  |             |                     |
|                           | Claims                                  |             |                     |
|                           | Status Reports                          |             |                     |
|                           | Correspondence                          |             |                     |
| Select "Add Status Report | , , , , , , , , , , , , , , , , , , , , |             |                     |
| Status Reports            |                                         | Ø Notes (0) | + Add Status Report |
|                           |                                         |             |                     |

- Enter the required information and then select "Save Form"
  - Sub Type: Annual
  - Project Dates: 10/01/2024-05/31/2025

#### General Information - Status Report - Edit

| In the form below, complete all required fields. | Enter the period of coverage for the information detailed on this report. Select the starting day and the ending day. All statuses and activity reported on this |  |
|--------------------------------------------------|----------------------------------------------------------------------------------------------------|--|
| report should have occurred during this period   | of time.                                                                                                    |  |

| Status*:       |              |            |
|----------------|--------------|------------|
| Sub Type*:     | Annual Repor | t 🗸        |
| Title:         |              |            |
| Report Dates*: | 10/01/2024   | 05/31/2025 |
|                | Start Date   | End Date   |

Save Form

 After saving the "General Information", WebGrants will take you to the "Status Report Narrative"

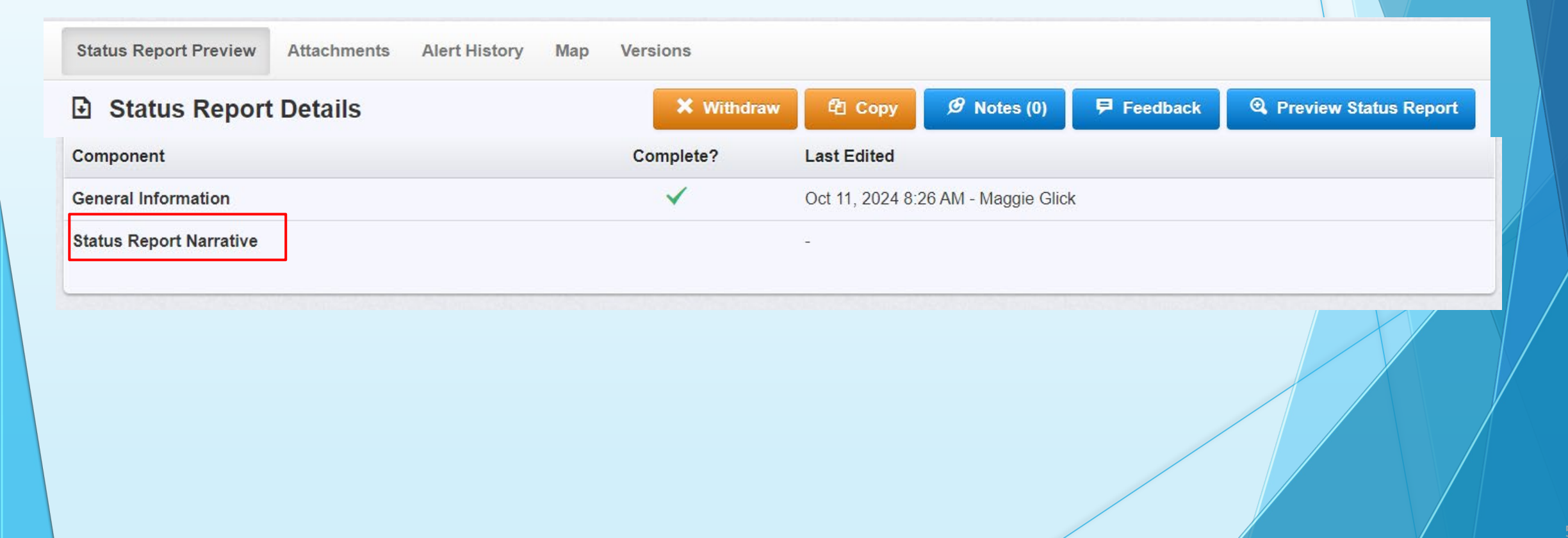

Complete"

Ξ

- Select "Status Report Narrative"
  - Complete the narrative
    - List goals and objectives of your project
    - Provide the status of all goals and objectives as of the last day of the performance period
- When completed, select "Save Form" and then select "Mark as

| omplete"                | Status Report Narrative                                                                                                    | Save Form                             |   |
|-------------------------|----------------------------------------------------------------------------------------------------|---------------------------------------|---|
|                         | Narrative:                                                                                                    |                                       |   |
|                         | Source : Control Control C |                                       |   |
|                         | B I U S X <sub>2</sub> X <sup>2</sup>   ✓ 🔤 (Ξ Ξ   Ξ Ξ   3)   Ξ Ξ Ξ Ξ   Ξ.<br>(% % № ) ■ □ Ø □ Ξ Ω □ Ξ                                                                                                    | i i i i i i i i i i i i i i i i i i i |   |
|                         | Styles • Format • Font • Size • 🗰 • 🚮                                                                                                    |                                       | t |
|                         |                                                                                                    |                                       |   |
|                         |                                                                                                    |                                       |   |
|                         |                                                                                                    |                                       |   |
|                         |                                                                                                    |                                       |   |
| Status Report Narrative | Mark as Complete                                                                                                    | C Edit Form                           |   |

 After each component has been marked complete, select "Submit Status Report"

| Status Report Preview Attachments Alert History Map                                                             | Versions  |                                     |  |  |  |  |  |
|----------------------------------------------------------------------------------------------------|-----------|-------------------------------------|--|--|--|--|--|
| 🗈 Status Report Details 🗸 Submit Status Report 🗶 Withdraw 🖓 Copy 🖉 Notes (0) 🗦 Feedback 🍳 Preview Status Report |           |                                     |  |  |  |  |  |
| Status Report is in compliance and is ready for Submission!                                                     |           |                                     |  |  |  |  |  |
| Component                                                                                                    | Complete? | Last Edited                         |  |  |  |  |  |
| General Information                                                                                             | ~         | Oct 11, 2024 8:26 AM - Maggie Glick |  |  |  |  |  |
| Status Report Narrative                                                                                         | ~         | Oct 11, 2024 8:37 AM - Maggie Glick |  |  |  |  |  |
|                                                                                                    |           |                                     |  |  |  |  |  |

### Correspondence

- Correspondence sent through WebGrants automatically forwards to the associated users' email
- This will be received from <u>dpswebgrants@dpsgrants.dps.mo.gov</u>
- To reply, you must log in to WebGrants and do so within the system
- DO NOT REPLY TO CORRESPONDENCE FROM YOUR EMAIL
  - Your reply will return to the generic email address rather than the intended recipient and will delay response time

### Correspondence, cont.

Select "Correspondence" from the Grant Component menu

| Component                                                                   | Form Type / Source / Security |
|-----------------------------------------------------------------------------|-------------------------------|
| General Information                                                         | \$ \$ <b>\$</b>               |
| Contact Information                                                         | 🗹 👁 🙆                         |
| Budget                                                                      | A 🖉 🖉                         |
| Claims                                                                      | 🕒 🌣 🔒                         |
| Status Reports                                                              | 🗎 🌣 🔒                         |
| Correspondence                                                              | Ö Ö 🔒                         |
| Contact Information<br>Budget<br>Claims<br>Status Reports<br>Correspondence |                               |

- If correspondence was previously created, it will appear in the "Correspondence" table
- To reply to already existing correspondence, put your mouse cursor on the line you want to respond to and then click on the row

| Ļ       | Inter-System Grantee Correspondence |      |      |         |         |              |            | 🕈 Add Gr   | antee Corresp | ondence    |
|---------|-------------------------------------|------|------|---------|---------|--------------|------------|------------|---------------|------------|
| Search: |                                     |      |      |         |         |              |            |            |               |            |
| Flag    | Sent/Received                       | From | То   | Subject | Message | Attachment 1 | Attachment | Attachment | Attachment    | Attachment |
| *       | Test                                | Test | Test | Test    | Test    |              |            |            |               |            |

### Correspondence, cont.

• To create new correspondence, select "Add Grantee Correspondence"

#### F Inter-System Grantee Correspondence

- Flag: Click on the box and choose from the drop-down box
  - This is not a required field, so you can leave it blank.
- To: Click on the box and it will give you a drop-down box to select from
- CC: CC addresses must be entered in a valid email format, use a semicolon (;) to separate multiple CC email addresses
- Subject: Enter the subject line
- Message: Type the message

| Inter-System Grante                                       | e Correspondence                                                                                                    | respondence |
|-----------------------------------------------------------|----------------------------------------------------------------------------------------------------|-------------|
| Flag:                                                     | ·                                                                                                    |             |
| To*:<br>CC addresses must be entered in a valid email for | To                                                                                                    |             |
| CC:                                                       |                                                                                                    |             |
| Subject*:                                                 | Subject                                                                                                    |             |
| Message:                                                  |                                                                                                    |             |
|                                                           | $\begin{bmatrix} \mathbf{B} & I & \underline{U} & \mathbf{S} & \mathbf{x}_{1}^{*} & \mathbf{v}_{1}^{*} & \mathbf{s}_{2}^{*} & \mathbf{s}_{2$ |             |
|                                                           |                                                                                                    |             |

Add Grantee Correspondence

#### Correspondence, cont.

- Attachment(s) can be included on the correspondence
- If there is an attachment select "Select File"
  - Attach the item to be attached by browsing your computer
    - If you added an attachment by mistake, select "Remove"

| Attachment 1: |                    | Select file |        |
|---------------|--------------------|-------------|--------|
| Attachment 2: |                    | Select file |        |
| Attachment 1: | Test Document.docx | Change      | Remove |

Once the message is completed, select "Send Correspondence"

Inter-System Grantee Correspondence

### Subaward Adjustments

- Prior approval from DPS is required to diverge in any way from the approved budget or project scope
- Approval is sought by submitting a subaward adjustment through WebGrants
- The subaward adjustment must be approved by DPS prior to obligating or expending grant funds

- Examples:
  - Contact information (Program Revision)
    - Address Change
    - Authorized officials
    - Project directors
    - Fiscal officers
  - Scope of Work changes (Budget Revision)
  - Adding new line items to the approved project budgets (Budget Revision)
  - Changes in the quantity of an existing line item in the approved budget item
  - Changes to the specifications of an approved budget item
  - Period of performance changes (Program Revision)

| • | Select "Subaward Adjustments" |         |             |                 |
|---|-------------------------------|---------|-------------|-----------------|
|   | Grant Components              |         |             |                 |
|   | Component                     | Form Ty |             |                 |
|   | General Information           |         |             |                 |
|   | Contact Information           |         |             |                 |
|   | Budget                        |         |             |                 |
|   | Claims                        |         |             |                 |
|   | Status Reports                |         |             |                 |
|   | Correspondence                |         |             |                 |
|   | Subaward Adjustments          |         |             |                 |
| • | Select "Add Amendment"        |         | Г           |                 |
| ٩ | Subaward Adjustments          |         | Ø Notes (0) | + Add Amendment |

• Once "Add Amendment" has been selected, it will open the "General Information" form

#### **General Information - Amendment - Edit**

| n the form below, complete all required fields. Select the appropriate amendment type and enter a short and concise title. |             |  |  |  |  |
|----------------------------------------------------------------------------------------------------|-------------|--|--|--|--|
| Status*:<br>Amendment Type*: Budge<br>Title*:                                                                              | et Revision |  |  |  |  |

- Amendment Type: This is a drop-down box with two options:
  - Budget Revision Changes in the quantity of an existing line item in the approved budget item or changes to the specifications of an approved budget item
  - Program Revision Change in the contact information, period of performance, etc.
- Title: Generic description of the request
- Once completed, select "Save Form"

Save Form

Budget Revision:

- Once the "General Information" has been saved, WebGrants will open the the "Amendment Details"
- There are five components to the budget revision subaward adjustment and each component will need to be marked as complete before it can be submitted
  - General Information

| •  | Justification | Component           | Complete?                                                                                                    | Last Edited                         |
|----|---------------|---------------------|----------------------------------------------------------------------------------------------------|-------------------------------------|
|    | Budget        | General Information | <ul> <li>Image: A second second s</li></ul> | Oct 11, 2024 9:47 AM - Maggie Glick |
|    | Confirmation  | Justification       |                                                                                                    | -                                   |
| ÷. | Committation  | Budget              |                                                                                                    | -                                   |
| 1  | Attachments   | Confirmation        |                                                                                                    | -                                   |
|    |               | Attachments         |                                                                                                    | -                                   |
|    |               |                     |                                                                                                    |                                     |
|    |               |                     |                                                                                                    |                                     |
|    |               |                     |                                                                                                    | 61                                  |

Select "Justification"

| Component           | Complete?    | Last Edited                         |
|---------------------|--------------|-------------------------------------|
| General Information | $\checkmark$ | Oct 11, 2024 9:47 AM - Maggie Glick |
| Justification       |              | -                                   |
| Budget              |              | -                                   |
| Confirmation        |              | -                                   |
| Attachments         |              | -                                   |
|                     |              |                                     |

- Once inside the "Justification" component, in the narrative please explain the reason for the requested adjustment and include the effective date
- State the need for the change and how the required revision will further the objectives of the project

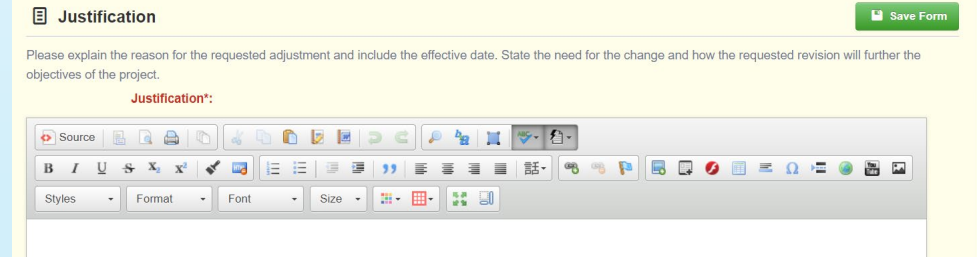

- A spreadsheet will also need to be completed and then copied and pasted into the justification narrative
  - Contact your Grant Specialist for a copy of the spreadsheet
- All budget lines need to be included in the spreadsheet
   Example:

| Project Number     | Line Number | Current Budget  | Requested Cha | nge      | Updated Budg | get       | Notes                                           |
|--------------------|-------------|-----------------|---------------|----------|--------------|-----------|-------------------------------------------------|
| 2025-MPORR-001-001 | 1001        | \$<br>1,280.00  | \$            | (495.72) | \$           | 784.28    | Insert notes to explain why you need a revision |
|                    | 1002        | \$<br>6,535.00  | \$            | 1,181.46 | \$           | 7,716.46  | Insert notes to explain why you need a revision |
|                    | 12001       | \$<br>3,500.00  | \$            | (685.74) | \$           | 2,814.26  | Insert notes to explain why you need a revision |
|                    | 12002       | \$<br>1,600.00  | \$            | -        | \$           | 1,600.00  | No Change.                                      |
| Total              |             | \$<br>12,915.00 | \$            |          | \$           | 12,915.00 |                                                 |

Spreadsheet:

- Project Number (1<sup>st</sup> Column): Insert the project number (your award number)
- Line number (2<sup>nd</sup> Column): This is the budget line number, which is found in the "Budget" component

| Budget Line Items - Multi-List |                 |                     | ✓ Mark as Complete     |            | 🕈 Add       | Row     | C Edit All Rows |                        |
|--------------------------------|-----------------|---------------------|------------------------|------------|-------------|---------|-----------------|------------------------|
| Line Number                    | Budget Category | Line Item Name      | Line Description       | Unit Cost  | Quantity Re | quested |                 | Requested Grant Amount |
| 1001                           | 1. Personnel    | Program Coordinator | Implements the program | \$1,280.00 | 1.00        |         |                 | \$1,280.00             |

Current Budget (3<sup>rd</sup> Column): Insert the "Requested Grant Amount"

- Requested Change (4<sup>th</sup> Column): This is where the funds need to be added or subtracted from the budget lines, to reflect the dollar amount change
- Updated Budget (5<sup>th</sup> Column): This should automatically total the updated budget
- Notes (6<sup>th</sup> Column): Give a brief explanation of why funds are being reallocated
- Once the justification has been completed, select "Save Form" and then select "Mark as Complete"

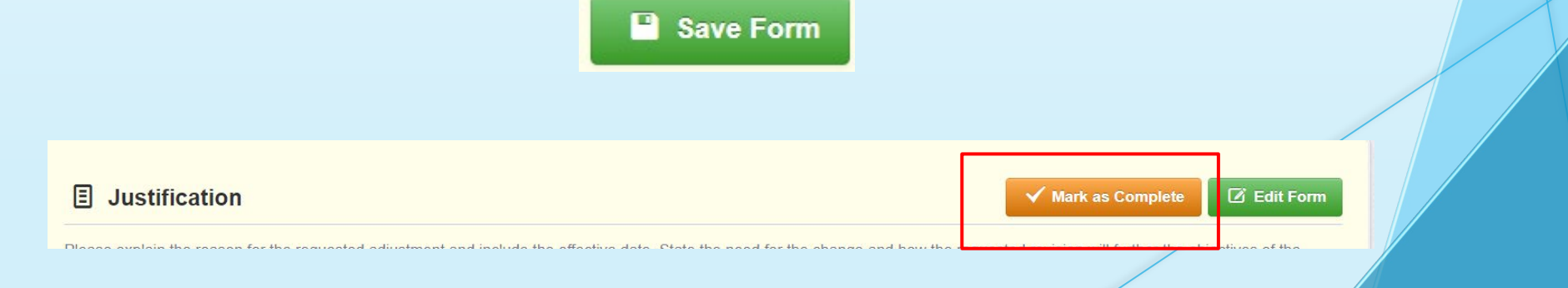

Select the "Budget" component

| Component           | Complete?    |
|---------------------|--------------|
| General Information | ×            |
| Justification       | $\checkmark$ |
| Budget              |              |
| Confirmation        |              |
| Attachments         |              |

• Once inside the component, select "Edit Grid"

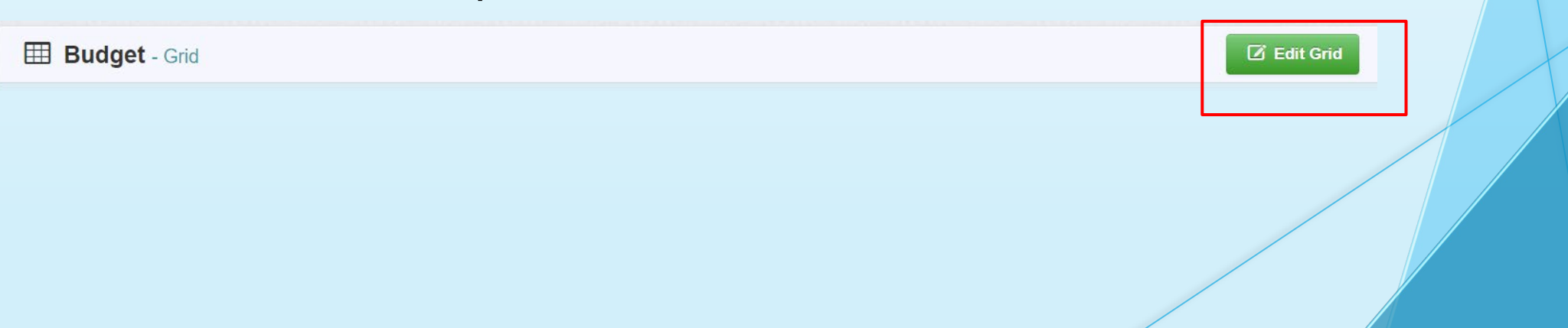

- Adjust the Budget form lines to mirror the changes that are to occur
  - Enter the total cost of each budget category as it is reflected in the current version of the budget component
  - The sum of the Current Budget column will equal your current budget total
- The revised amount column represents the requested budget amount, revised total cost of the budget as a result of the Subaward Adjustment
  - Enter the total cost of each budget category as it will be reflected in the revised version of the budget component
  - The sum of the Revised Amount column will equal your revised budget total

| Row                | Current Budget | Revised Amount | Net Change |
|--------------------|----------------|----------------|------------|
| Personnel          | 1280.00        | 784.28         |            |
| Personnel Benefits | 6535.00        | 7716.46        |            |
| Personnel Overtime |                | \$0            |            |

- Next, enter the totals into the "Federal/State and Local Match Share"
  - Only put the information in the "Total Federal/State Share" column
  - The totals should match your spreadsheet and the budget amounts from above
- Select, "Save Grid"

#### I Federal/State and Local Match Share - Edit

• The Current Budget column represents the current subaward. Enter the total federal/state share and total local match share as it is reflected in the current version of the Budget component. The sum of the federal/state share and the local match share should equal the total of the Current Budget column above.

• The **Revised Amount** column represents the requested, revised total of the budget as a result of the Subaward Adjustment. Therefore, enter the total federal/state share and the total local match share as it will be reflected in the revised version of the Budget component. The sum of the federal/state share and the local match share should equal the total of the Revised Amount column above.

| Row                       | Current Budget | Current Percent | Revised Amount | Revised Percent | Net Change |
|---------------------------|----------------|-----------------|----------------|-----------------|------------|
| Total Federal/State Share | 12915          |                 | 12915          |                 |            |

Save Grid

• Review and if everything is correct, select "Mark as Complete"

| I Budget - Grid                                                                                                    |                                                                                          |                                                                                                    |                                                                             |                                                | flark as Complete            |  |
|----------------------------------------------------------------------------------------------------|------------------------------------------------------------------------------------------|----------------------------------------------------------------------------------------------------|-----------------------------------------------------------------------------|------------------------------------------------|------------------------------|--|
| The Current Budget column represents the total cost of the curre     The Revised Amount column represents the requested, revised     Revised Amount column should equal your revised budget total.                                                                                                    | ent subaward. Enter the total cost of eac<br>total cost of the budget as a result of the | h budget category as it is reflected in the current version of<br>Subaward Adjustment. Therefore, enter the total cost of e | the Budget component. The sum of<br>ach budget category as it will be refle | the Current Budget column should equal y       | our current budget total.    |  |
| Row                                                                                                    |                                                                                          | Current Budget                                                                                                    |                                                                             | Revised Amount                                 | Net Change                   |  |
| Personnel                                                                                                    |                                                                                          | \$7,315.00                                                                                                    |                                                                             | \$8,500.74                                     | \$1,185.74                   |  |
| Personnel Benefits                                                                                                    |                                                                                          | \$0.00                                                                                                    |                                                                             | \$0.00                                         | \$0.00                       |  |
| Personnel Overtime                                                                                                    |                                                                                          | \$0.00                                                                                                    |                                                                             | \$0.00                                         | \$0.00                       |  |
| Personnel Overtime Benefits                                                                                                    |                                                                                          | \$0.00                                                                                                    |                                                                             | \$0.00                                         | \$0.00                       |  |
| Volunteer Match                                                                                                    |                                                                                          | \$0.00                                                                                                    |                                                                             | \$0.00                                         | \$0.00                       |  |
| Travel/Training                                                                                                    |                                                                                          | \$0.00                                                                                                    |                                                                             | \$0.00                                         | \$0.00                       |  |
| Equipment                                                                                                    |                                                                                          | \$0.00                                                                                                    |                                                                             | \$0.00                                         | \$0.00                       |  |
| Supplies/Operations                                                                                                    |                                                                                          | \$0.00                                                                                                    |                                                                             | \$0.00                                         | \$0.00                       |  |
| Contractual                                                                                                    |                                                                                          | \$5,100.00                                                                                                    |                                                                             | \$4,414.26                                     | \$-685.74                    |  |
| Renovation/Construction                                                                                                    |                                                                                          | \$0.00                                                                                                    |                                                                             | \$0.00                                         | \$0.00                       |  |
| Indirect Costs                                                                                                    |                                                                                          | \$0.00                                                                                                    |                                                                             | \$0.00                                         | \$0.00                       |  |
|                                                                                                    | Total                                                                                    | \$12,415.00                                                                                                    |                                                                             | \$12,915.00                                    | \$500.00                     |  |
|                                                                                                    |                                                                                          |                                                                                                    |                                                                             | Last Editor By: TEST TEST - Oct 1              | 17, 2024 1:07 PM             |  |
| Hederal/State and Local Match Share - Grid                                                                                                    |                                                                                          |                                                                                                    |                                                                             |                                                | lark as Complete             |  |
| • The Current Budget column represents the current subaward. Enter the total federal/state share and total local match share as it is reflected in the current version of the Budget component. The sum of the federal/state share and the local match share should equal the total of the Current Budget column above. |                                                                                          |                                                                                                    |                                                                             |                                                |                              |  |
| • The Revised Amount column represents the requested, revised sum of the federal/state share and the local match share should equ                                                                                                    | total of the budget as a result of the Sub<br>al the total of the Revised Amount colum   | award edjustment. Therefore, enter the total federal/state s<br>n zoove.                                                    | share and the total local match share                                       | as it will be reflected in the revised version | of the Budget component. The |  |
| Row                                                                                                    | Current Budget                                                                           | Current Percent                                                                                                    | Revised Amount                                                              | Revised Percent                                | Net Change                   |  |
| Total Federal/State Share                                                                                                    | \$12,915.00                                                                              | 104.03%                                                                                                    | \$12,915.00                                                                 | 100.00%                                        | \$0.00                       |  |
| Total Local Match Share                                                                                                    | \$0.00                                                                                   | 0.00%                                                                                                    | \$0.00                                                                      | 0.00%                                          | \$0.00                       |  |

Last Edited By: TEST TEST - Oct 17, 2024 1:07 PM Z Edit Grid

Select "Confirmation"

| Component           | Complete?    | Last Edited                          |
|---------------------|--------------|--------------------------------------|
| General Information | $\checkmark$ | Oct 11, 2024 9:47 AM - Maggie Glick  |
| Justification       | $\checkmark$ | Oct 11, 2024 11:52 AM - Maggie Glick |
| Budget              | $\checkmark$ | Oct 11, 2024 12:16 PM - Maggie Glick |
| Confirmation        |              | -                                    |
| Attachments         |              | -                                    |

Complete the form

#### E Confirmation

Your typed name as the applicant authorized official, in lieu of signature, represents your legally binding acceptance of the terms of this subaward adjustment. You must include your title, full legal name, and the current date.

| Authorized Official Name*: |  |
|----------------------------|--|
| Title*:                    |  |
| Date*:                     |  |
|                            |  |

Select "Save Form"

#### E Confirmation

Your typed name as the applicant authorized official, in lieu of signature, represents your legally binding acceptance of the terms of this subaward adjustment and your statement of the veracity of the representations made in this subaward adjustment. You must include your title, full legal name, and the current date.

"Mark as Complete"

E Confirmation

Save Form

🗷 Edit Form

✓ Mark as Complete

#### Select the "Attachments" Component

| Component           | Complete?    | Last Edited                          |
|---------------------|--------------|--------------------------------------|
| General Information | $\checkmark$ | Oct 11, 2024 9:47 AM - Maggie Glick  |
| Justification       | $\checkmark$ | Oct 11, 2024 11:52 AM - Maggie Glick |
| Budget              | $\checkmark$ | Oct 11, 2024 12:16 PM - Maggie Glick |
| Confirmation        | $\checkmark$ | Oct 11, 2024 12:24 PM - Maggie Glick |
| Attachments         |              | -                                    |
|                     |              |                                      |

- If there are attachments, select "Yes"
- If there are not any attachments, select "No", then select "Save Form"

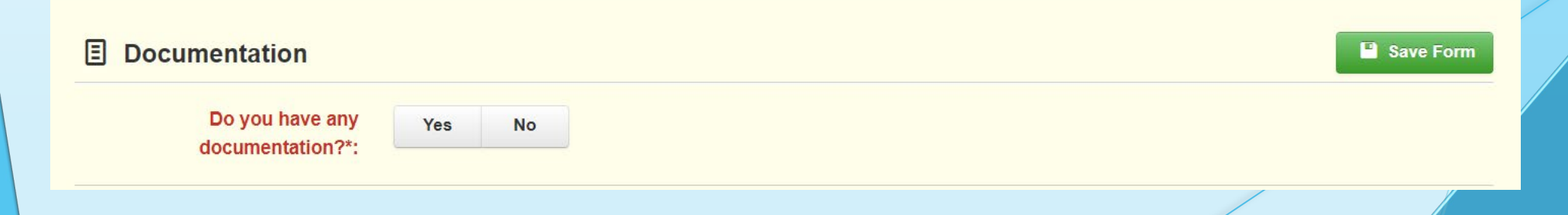
#### Subaward Adjustments, cont. If yes is the answer for documentation, select the "Add New Attachment" Other Attachments - Other Attachments ✓ Mark as Complete + Add New Attachmen File Name 📿 Upload Date Description Type Size Delete .. ... .. . . Browse your computer to attach any applicable supporting documentation Select "Select File" **Attach File** Ŵ X Cancel Save File **Upload File\*:** Select file **Description\*:** Description 500 character(s) left

# Subaward Adjustments, cont.

- The description of your attached file is the name of the file itself
  - Select "Save File"

| Upload File*: | Test Document.docx | Change | Remove |
|---------------|--------------------|--------|--------|
| Description*: | Test Designed      |        |        |
|               | Test Document      |        |        |
|               |                    |        |        |

When all documentation has been added, select "Mark as Complete"

| Other Attachments - Other Attachments |                    | 🗸 Ma | ark as Complete | + Add from Doc Repository | + Add New Attachment |  |
|---------------------------------------|--------------------|------|-----------------|---------------------------|----------------------|--|
| Description                           | File Name          | Туре | Size            | Upload Date               | Delete               |  |
| Test Document                         | Test Document.docx | docx | 11 KB           | 10/11/2024 01:40 PM       | Delete               |  |

#### Subaward Adjustments, cont.

- Review for accuracy
- When all sections have been marked complete, select "Submit Amendment"

| Amendment Details                                       |                       |                      | ✓ Submit Amendment | × Withdraw | 엽 Сору | Preview Amendment |
|---------------------------------------------------------|-----------------------|----------------------|--------------------|------------|--------|-------------------|
| Amendment is in compliance and is ready for Submission! |                       |                      |                    |            |        |                   |
| Component                                               | Complete?             | Last Edited          |                    |            |        |                   |
| General Information                                     | ×                     | Oct 16, 2024 4:35 PI | A - TEST TEST      |            |        |                   |
| Justification                                           | ×                     | Oct 17, 2024 1:26 PI | A - TEST TEST      |            |        |                   |
| Budget                                                  | <ul> <li>✓</li> </ul> | Oct 17, 2024 1:07 PI | A - TEST TEST      |            |        |                   |
| Confirmation                                            | ×                     | Oct 17, 2024 1:26 PI | A - TEST TEST      |            |        |                   |
| Attachments                                             | <ul> <li>✓</li> </ul> | Oct 17, 2024 1:23 PI | A - TEST TEST      |            |        |                   |
|                                                         |                       |                      |                    |            |        |                   |

#### Subaward Adjustments, cont.

- If you have a program revision, follow the same steps listed for a Budget Revision, except chose from the amendment type dropdown box "Program Revision"
  - Select "Save Form"

| General Information - Amendment - Edit                                                                                      |  |  |
|----------------------------------------------------------------------------------------------------|--|--|
| In the form below, complete all required fields. Select the appropriate amendment type and enter a short and concise title. |  |  |
| Status*:                                                                                                    |  |  |
| Amendment Type*: Program Revision                                                                                           |  |  |
| Title*:                                                                                                    |  |  |

 There will not be a "Budget" component for a Program Revision, and the Excel spreadsheet is not needed

| Component           |  |
|---------------------|--|
| General Information |  |
| Justification       |  |
| Confirmation        |  |
| Attachments         |  |
|                     |  |

# Monitoring

- DPS will provide Monitoring via electronic methods, as well as onsite:
- Goal of Monitoring
  - Assist in areas of non-compliance areas to prevent audit findings
  - Provide technical assistance, at times on site
- Monitoring program structure is guided by:
  - Applicable State of Missouri statutes and regulations
  - DPS Financial and Administrative Guidelines
  - DPS Information Bulletins
  - SFY2025 MPORR Notice of Funding Opportunity
  - <u>SFY2025 MPORR Certified Assurances</u>
  - SFY2025 MPORR Subaward Agreement

### Monitoring, cont.

- Examples of on-site Monitoring include:
  - Policy review
  - Property records
  - Equipment maintenance records
  - Inventory logs (from Equipment component of Claim Reimbursement Requests)
- Examples of desk Monitoring include:
  - Email
  - Grant document review
  - Reports
  - Correspondence

## Monitoring, cont.

Required Items (as applicable):

- Equipment
- Inventory control (such as required asset tags on equipment)
- Inventory control lists (serial numbers, quantity, etc.)
- Policies & Procedures
- Project Implementation
- State Civil Rights Compliance
- Program Implementation
- Personnel and Standard
   Operating Procedures Manual(s)

- Local procurement/purchasing policy
- Bid/quote records
- Sole source letters
- Non-Discrimination Policies & Procedures
- Civil Rights Training
- Labor Law Poster displayed as required by federal and state law
- Additional info and posters can be found at https://labor.mo.gov/posters

#### Monitoring, cont.

- Common Areas of Non-Compliance (as applicable):
  - Advance Payment, and timeliness for providing proof thereof (30 days)
  - Statutory Requirements
  - Equipment
    - Missing equipment
    - No inventory information
    - Usage log, lack of required information
  - Labor Law posters not displayed or displayed properly

# **Resources and Helpful Links**

- <u>MPORR Specific Grant Information</u>
- Notice of Funding Opportunity
- <u>Certified Assurances</u>
- WebGrants
- <u>DPS Financial and Administrative</u>
   Guidelines

- <u>Travel Guidelines</u>
- Policy on Advanced Payment and Cash Advances
- Policy on Claim Request Requirements
- Policy on Subaward Adjustments, Scope of Work Changes and Program Changes
- <u>Missouri State Statutes</u>
- Labor Law Posters and Information

#### Contacts

Contacts for the SFY 2025 Minority Police Officer Recruitment and Retention Grant (MPORR) award:

Maggie Glick Grants Specialist (573) 526-3510 <u>Maggie.Glick@dps.mo.gov</u>

Michelle Branson Grants Program Supervisor (573) 526-9014 <u>Michelle.Branson@dps.mo.gov</u> Joni McCarter Program Manager (573) 526-9020 Joni.McCarter@dps.mo.gov